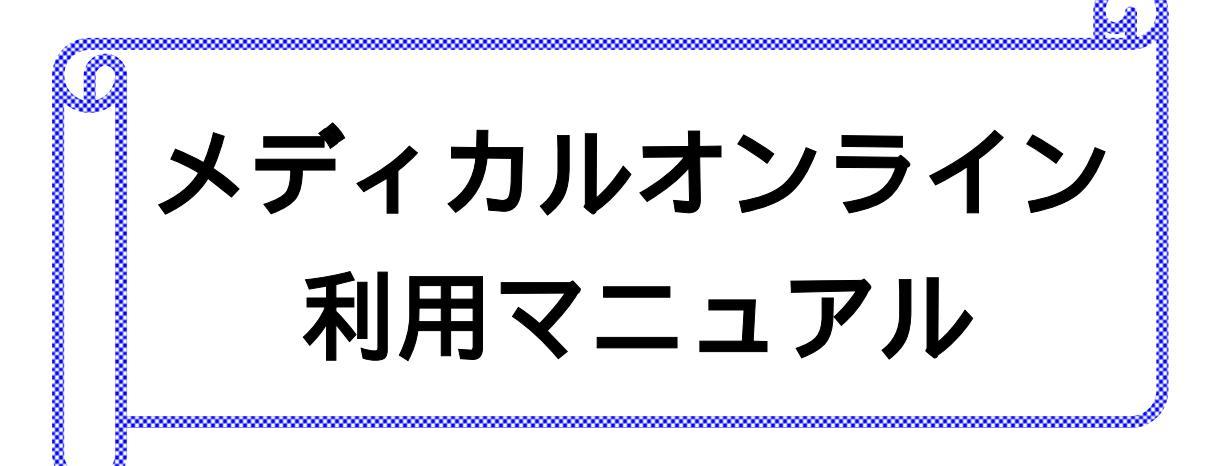

## ~~全文をPDFで見ることができます~~

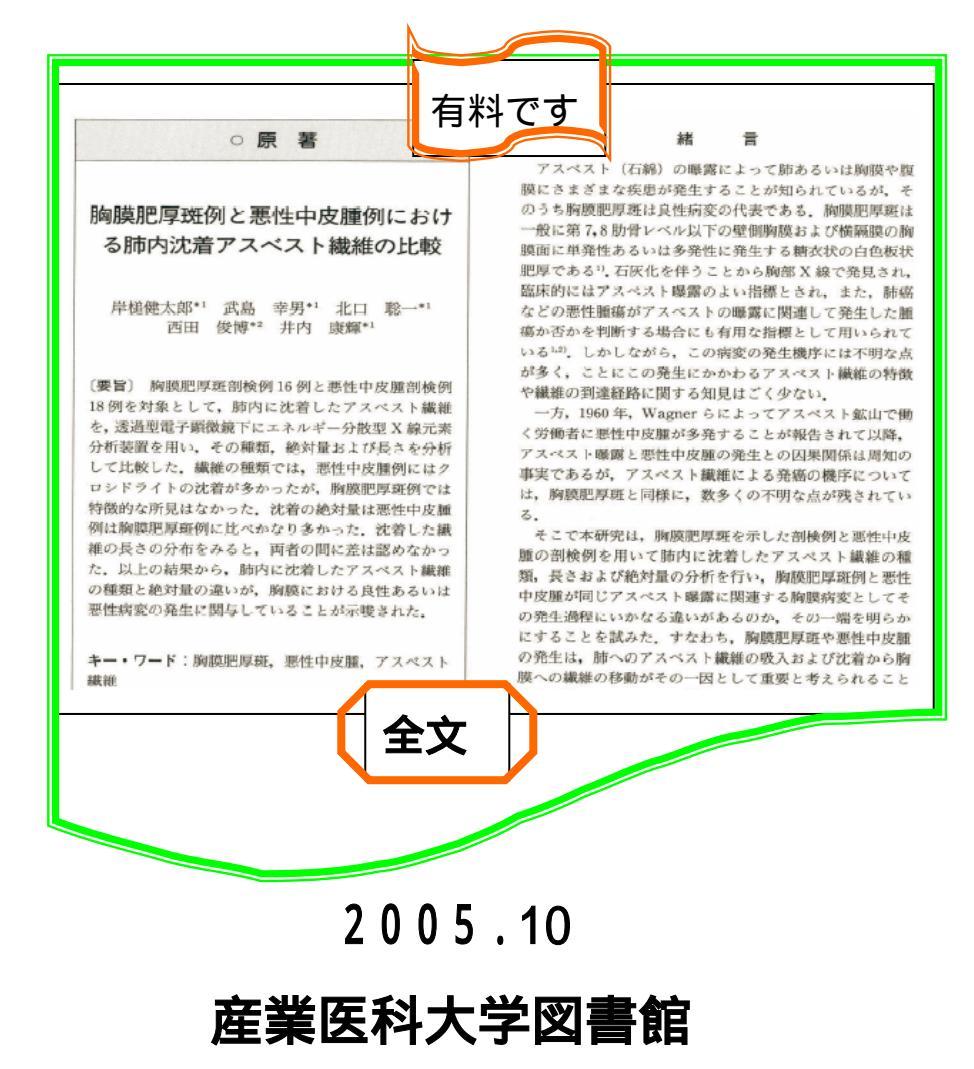

1.Medical Online (メディカルオンライン)とは

日本国内の学会・出版社発行の雑誌に掲載された医学関連分野の「医学文献」から検索し、 必要な文献はPDFダウンロード(写真やイラストはカラー)で入手できます。

## 2.特徴

- (1)書誌情報だけでなく、その場で1文献の全文をPDFで入手できます。
- (2) P D F は、パソコンに保存し、閲覧や印刷することができます。
- (3) P D F のタイプは、『カラー・グレー』または『白黒』を選択できます。
- (4)最新号は、発行後2週間では配信されますが、一部の雑誌では、発行から一定期間経 過後、全文が提供されます。
- (5)配信される文献は全て「著作権許諾」手続済みです。
- 2.キーワードについて
  - (1)全文検索方式を採用しており、検索対象は以下のとおりです。
     著者名 タイトル アブストラクト 雑誌名 巻数 号数 発行年月
     著者所属 キーワード 出版社
  - (2)表記は、日本語が全角、英語および数字は原則として半角アルファベットで、大文字・ 小文字の区別はありません。
- 3. 検索機能
  - (1) A N D 検索

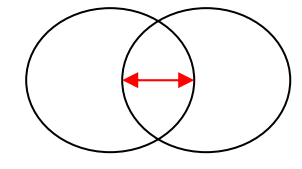

単語の間に「半角のスペース」を入力します。 例】糖尿病 食事療法

(2) O R 検索

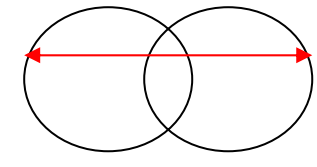

単語の間に「or」を入力します。 例】バーンアウト or 燃え尽き症候群 ポイント 同義語は、「OR」で漏れなく検索します。

(3) N O T 検索

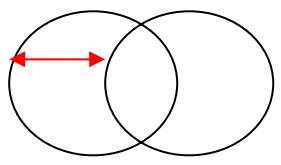

除きたい単語の前に「not」を入力します。 例】麻酔 not 歯科麻酔 (4)前方一致検索

語の頭の部分が共通で語尾を特定しない場合に使います。 単語の後ろに「 \* 」(アスタリスク)を付けます。

例】[十二指腸\*] 十二指腸 + 十二指腸潰瘍 + 十二指腸切除術 等を検索

(5)後方一致検索

語の後ろの部分が共通で頭の部分を特定しない場合に使います。 単語の前に「\*」(アスタリスク)を付けます。

例】[\*汚染] 環境汚染 + 大気汚染 + 土壌汚染十 放射能汚染 等を検索

(6)中間一致検索

中間の部分が共通で頭と後ろの部分を特定しない場合に使います。 単語の間に「\*」(アスタリスク)を付けます。

例】[\*透析\*] 血液透析濾過 + 維持透析患者 + 腹膜透析 等を検索

4.検索の使い方

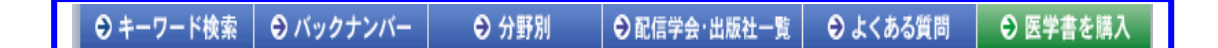

(1)キーワードから探す

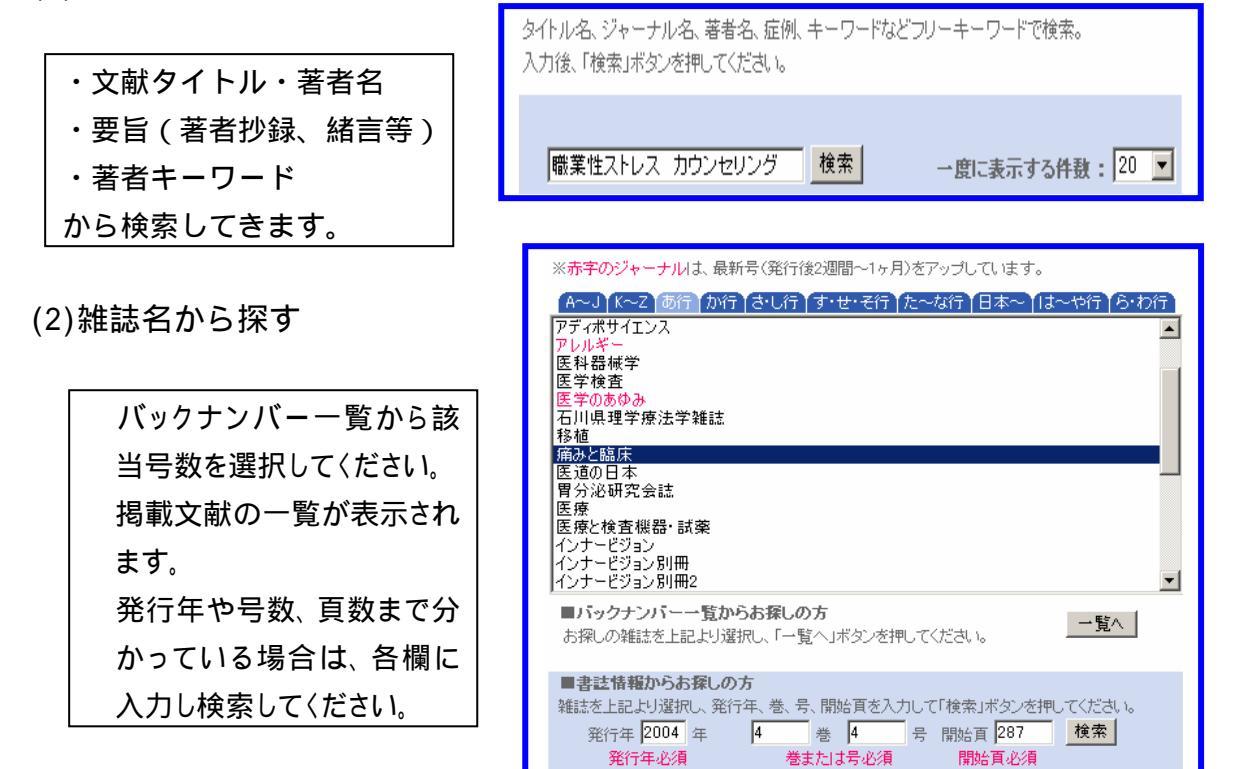

(3)分野から探す

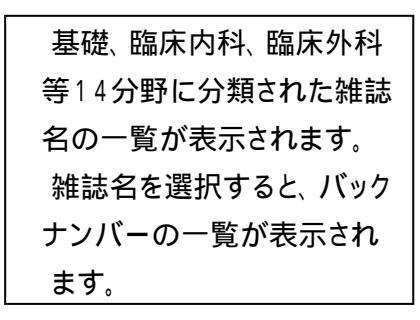

| ※赤字のジャーナルは、最新号(発行後2週間〜1ヶ月)をアップしています。 ※五十音川 |                             |  |  |  |  |
|--------------------------------------------|-----------------------------|--|--|--|--|
| 「医学総合   基礎医学·関連科学   臨床医学(一般)               | 「臨床医学(内科)   臨床医学(外科)   医学一般 |  |  |  |  |
| 公衆衛生学 医療技術 看護学 保健·体育                       | 「栄養学 ↓ 薬学 ↓ 歯科学 ↓ 自然科学ほか ♪  |  |  |  |  |
| 雑誌名                                        | 発行元                         |  |  |  |  |
| Quality Nursing                            | 文光堂                         |  |  |  |  |
| ▶ <u>おはよう21</u>                            | 中央法規出版                      |  |  |  |  |
| ▶ <u>介護支援専門員</u>                           | メディカルレビュー社                  |  |  |  |  |
| <u>     ケアマネジメント     </u>                  | 環境新聞社                       |  |  |  |  |
| <u> ・ ケアマネジャー</u>                          | 中央法規出版                      |  |  |  |  |
| ▶ <u>月刊ナーシング</u>                           | 学習研究社                       |  |  |  |  |
| ▶ <u>准看護婦資格試験</u>                          | 医学芸術社                       |  |  |  |  |
| ・ <u>ナーシングカレッジ</u>                         | 医学芸術社                       |  |  |  |  |
| ▶ 難病と在宅ケア                                  | 日本プランニングセンター                |  |  |  |  |
| ▶ <u>日本難病看護学会誌</u>                         | 日本難病看護学会                    |  |  |  |  |
| ▶日本難病看護学会誌付録                               | 日本難病看護学会                    |  |  |  |  |
| ・ <u>ホスビスケアと在宅ケア</u>                       | 日本ホスピス・在宅ケア研究会              |  |  |  |  |

## 5.書誌情報一覧

検索結果またはバックナンバーの一覧から該当する文献が表示されます。

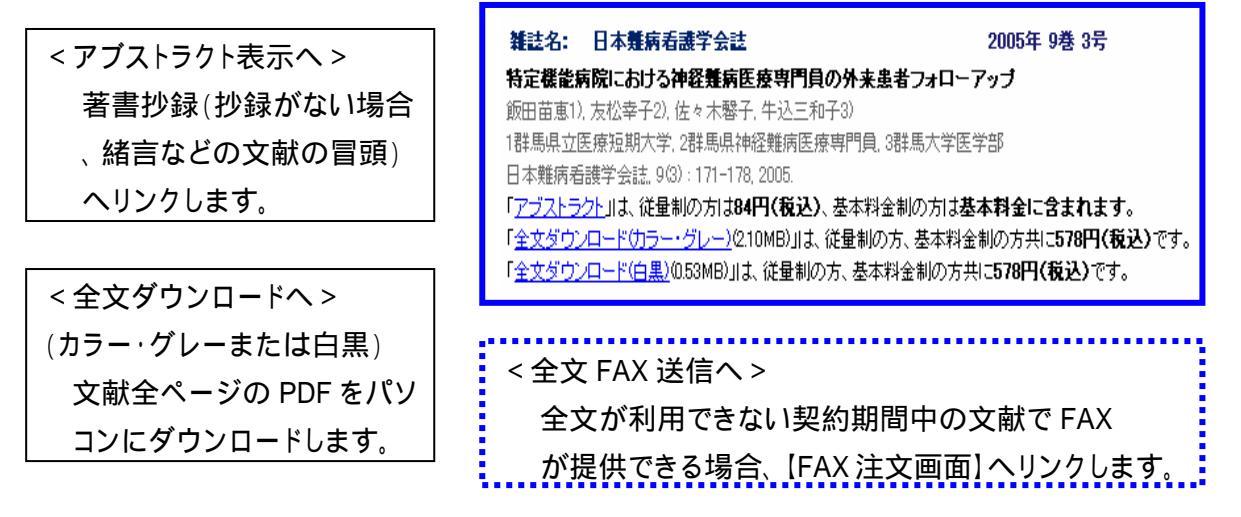

6. 文献閲覧

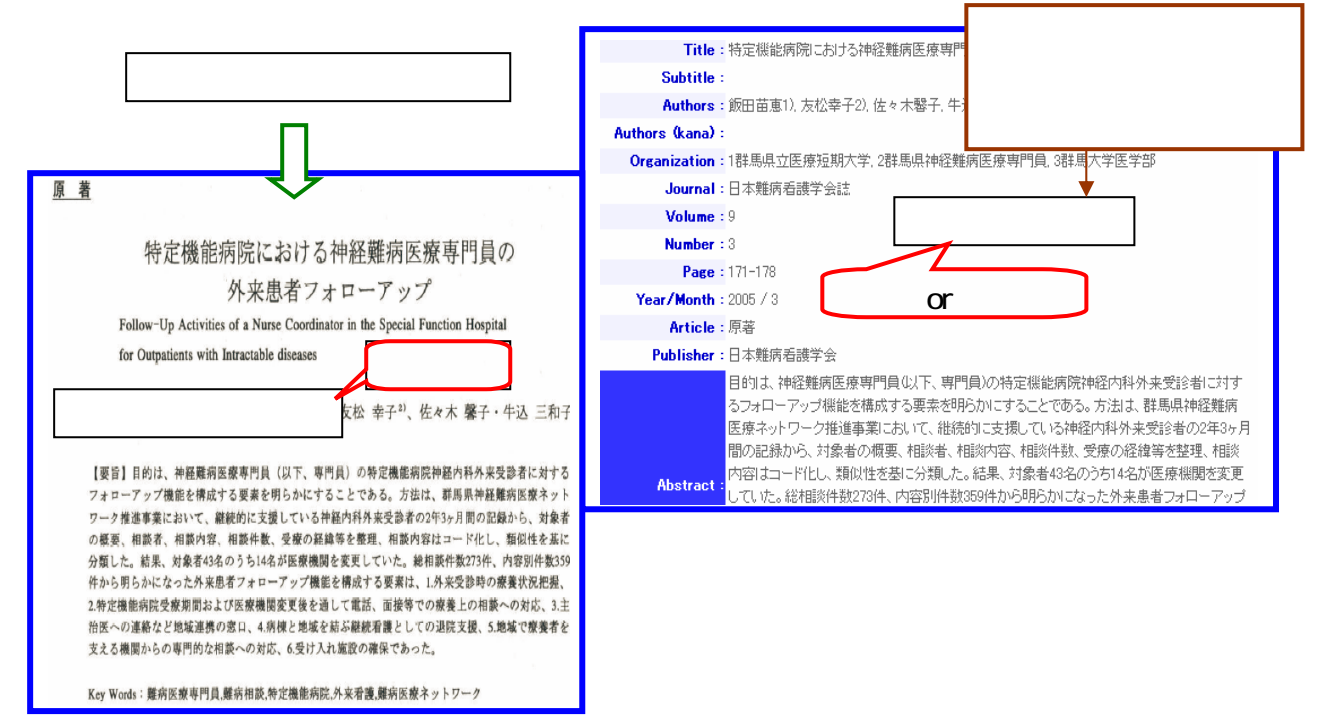

7.検索例

7-1 キーワード検索

『メディカルオンライン』 < <u>http://www.meteo-intergate.com/</u>> ヘアクセスします。 メディカルオンラインのホーム画面が表示されます。

| 医学論文をダウンロード 医療の総合ウェブサイト         図ログアウト           メディカルオンラインは、医学会誌・学術専門誌を統合し、文献検索、アゴストラクト閲覧、文献を全文配信する会員制の医学・医療の総合サイトです。 |                     |                                                       |                                                       |        |                              |                                                                                     |  |
|----------------------------------------------------------------------------------------------------|---------------------|-------------------------------------------------------|-------------------------------------------------------|--------|------------------------------|-------------------------------------------------------------------------------------|--|
| ⊖ キーワード検索                                                                                                    | ⊖ バックナンバー           | Э 分野別                                                 | ● 配信学会·出版社一覧                                          | ⊜ よくま  | らる質問                         | ● 医学書を購入                                                                            |  |
| 本サイトについて       会員登録       ご利用方法       ダウンロードデータ見本       配信契約のご案内       個人情報取扱方針       著作権について                          | <sup>80</sup><br>لا | ー <sup>インターネッ</sup><br><sup> ま</sup> な文献を論文単<br>テーイカル | トだから —<br>自位で即座に入手!<br><b>オンライン</b><br>Medical*Online |        | メディ<br>Medic<br>フリーフ<br>法人パッ | カルオンライン<br>ライブラリー<br>al*Online Library<br>アクセスブラン 朝用<br>ッケージブラン デイト<br>リクイン<br>はこちら |  |
| <u>אלכט, וד אפעון איז איז איז איז א</u>                                                                                |                     |                                                       | ₽ ダウンロード データ5<br>                                     | 見本はこちら |                              |                                                                                     |  |
| 医学文献検索                                                                                                    |                     | 検                                                     | A 1ページの表示件数: 20                                       | ▼ → 検? | 索方法                          |                                                                                     |  |

検索ボックスまたはツールバーから『キーワード検索』をクリックし、キーワードを入力 後、[検索]をクリックします。

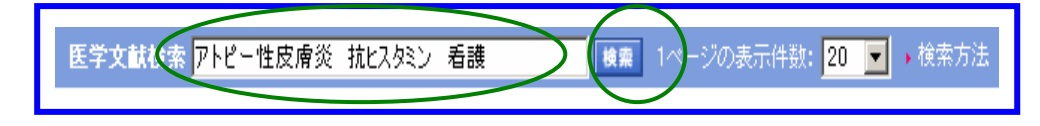

検索結果が表示されますので、該当の論文の「全文ダウンロード」をクリックします。 アブストラクトは、価格が表示されますが、基本料金に含まれますので無料です。

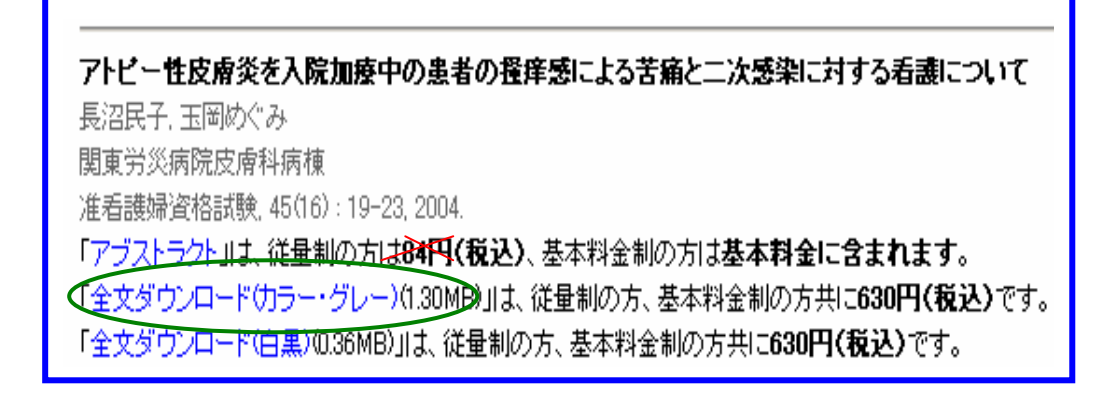

確認画面が表示されますので、[OK]をクリックします。

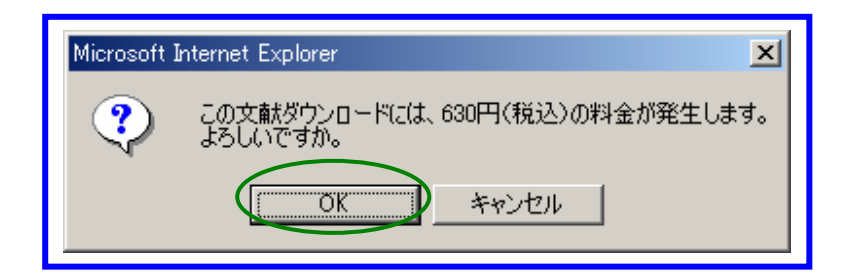

ユーザー認証画面が表示されますので、「ID」と「パスワード」を入力し、 [OK]をクリックします。

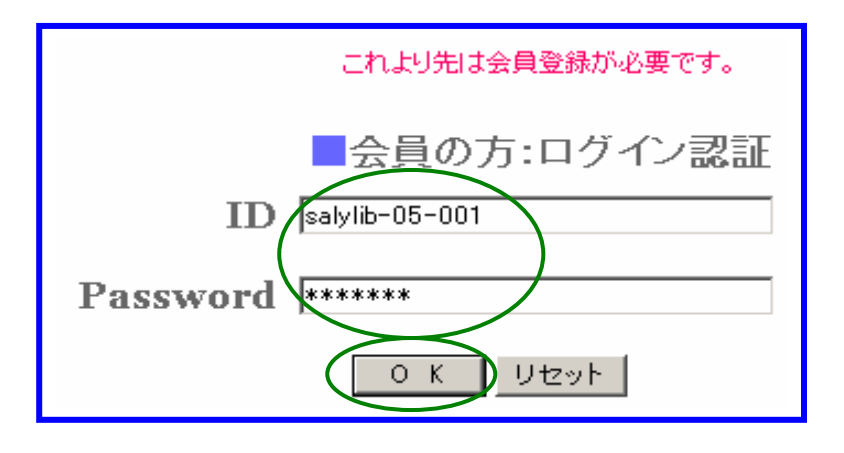

全文がPDF形式で表示されますので、保存または印刷を行います。

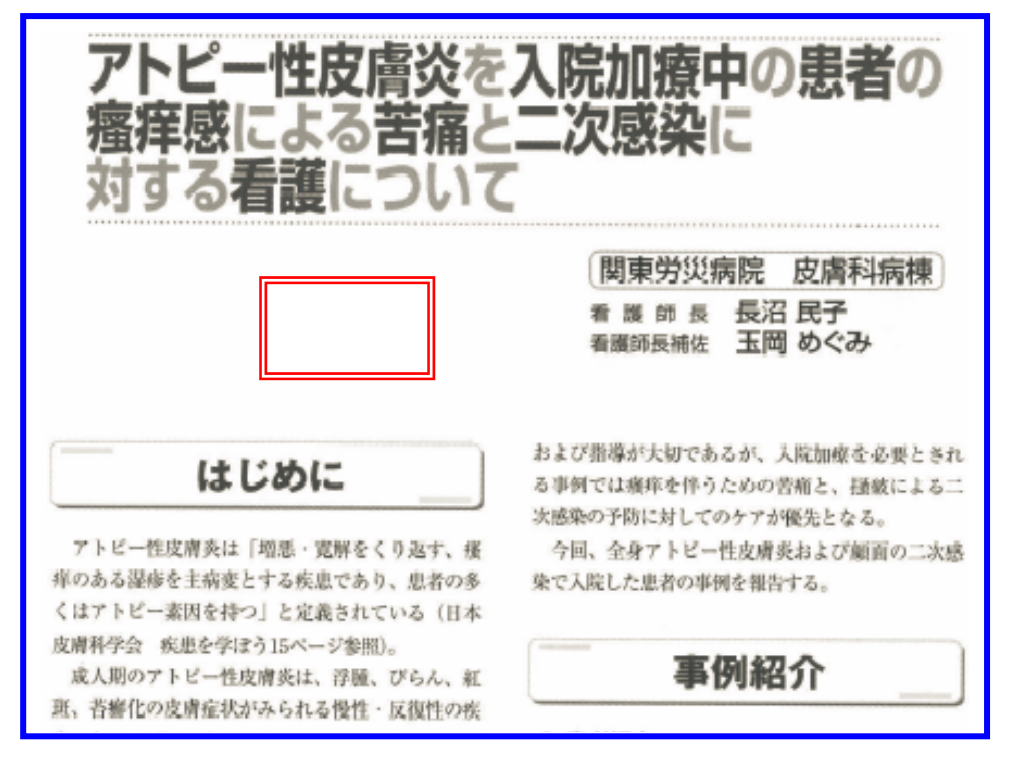

7-2 雑誌検索

- ・雑誌名が分かっている場合は、[バックナンバー]を選択します。
- ・分野から雑誌名を探したい場合は、[分野別]を選択します。

図書館ホームページの『医学情報(DB)検索』から『メディカルオンライン』をクリック します。

メディカルオンラインのホーム画面が表示されます。 ツールバーから [ バッックナンバー ] をクリックします。

雑誌名一覧が表示されますので、該当の雑誌を選択し、[一覧へ]をクリックします。

| ※ <mark>赤字のジャーナル</mark> は、最新号(発行後2週間〜1ヶ月)をアップしています。                                                           |
|----------------------------------------------------------------------------------------------------|
| A~J K~Z あ行 か行 さし行 す・せ・そ行 た~な行 日本~ は~や行 ら・わ行<br>雑誌名を選択してください (さ・し)                                             |
| 再生医療<br>埼玉理学療法<br>埼臨技会誌<br>作業療法<br>サルコイドーシス/肉芽腫性疾患<br>産科と婦人科<br>産科と婦人科                                        |
| <u>産</u> 業 <u>衛生学雑誌</u><br><u>産業ストレス研究</u><br><u>産婦人科手術</u><br>産婦人科治療<br>産婦人科の進歩<br>ジェロントロジュニューホライブン          |
| ■バックナンバー一覧からお探しの方<br>お探しの雑誌を上記より選択し、「一覧へ」ボタンを押してください。                                                         |
| ■書誌情報からお探しの方<br>雑誌を上記上川選択し、発行年、巻、号、開始頁を入力して「検索」ボタンを押してください。<br>発行年 年 巻 号 開始頁 <u>検索</u><br>発行年必須 巻または号必須 開始頁必須 |
|                                                                                                    |

発行年、巻号、ページが分かっている場合は、該当欄に入力します。

巻号一覧が表示されますので、該当の巻号をクリックします。

|                                           | ご覧になりたい巻号数(No.)をクリックしてください。 |
|-------------------------------------------|-----------------------------|
| 年度                                        | Vol - No                    |
| 2005 <u>12-2</u>                          |                             |
| 2004 <u>11-2 11-3 11-4</u>                |                             |
| 2003 <u>11-1</u><br><u>10-2 10-3 10-4</u> |                             |

タイトル一覧が表示されますので、該当文献の[全文ダウンロード]をクリックします。

確認画面が表示されますので、[OK]をクリックします。

| Microsoft Internet Explorer                | ×  |
|--------------------------------------------|----|
| この文献ダウンロードには、578円(税込)の料金が発生します<br>よろしいですか。 | ŧ. |
| OK キャンセル                                   |    |

ユーザー認証画面が表示されますので、「ID」と「パスワード」を入力し、[OK]を クリックします。

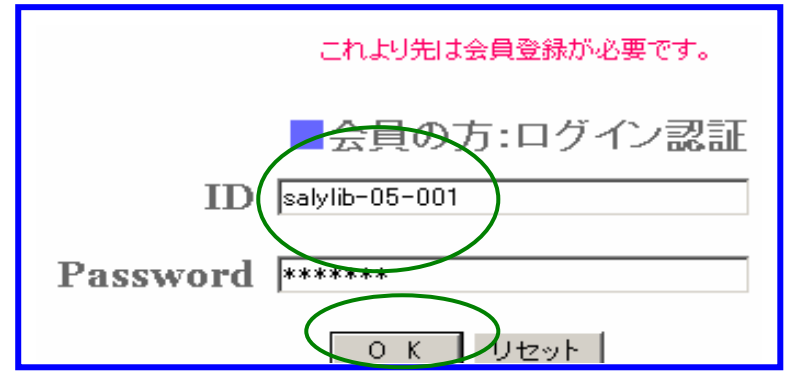

該当の論文が表示されます。